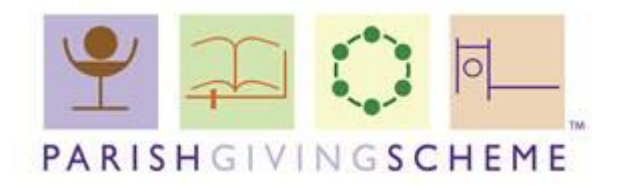

You will need to have Adobe Acrobat Reader version 9 or above installed to complete a PGS registration form or PGS changes form electronically. Here is link to download for free:

https://acrobat.adobe.com/uk/en/acrobat/pdf-reader.html

## How to electronically sign a PGS document.

- 1. Download and open the document (if downloading from the website). Or skip to next step if opening from attachment sent by your diocese.
- 2. At the bottom of the form, double click with your mouse in the 'Sign' box.

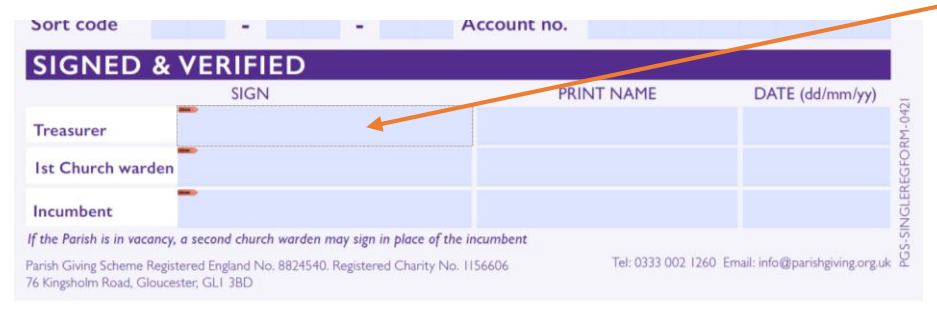

# 3. Select 'Configure Digital ID' from the pop up.

| Digital ID Configuration Required                           | × |
|-------------------------------------------------------------|---|
| This signature field requires a digital signature identity. |   |
| Would you like to configure one now?                        |   |
|                                                             |   |
|                                                             |   |
| Help Configure Digital ID Cancel                            |   |

3. Select 'Create a new Digital ID' and press continue.

| A Digital ID is required to                                                                                                    | Selec | t the typ | e of Digital ID:                                                                                  |
|----------------------------------------------------------------------------------------------------|-------|-----------|---------------------------------------------------------------------------------------------------|
| create a digital<br>signature.The most secure<br>Digital ID are issued by<br>trusted Certificate<br>authorities and are based<br>on secure devices like smart | 0     |           | Use a Signature Creation Device<br>Configure a smart card or token connected to your<br>computer  |
| card or token. Some are<br>based on files.<br>You can also create a new<br>Digital ID, but they provide<br>a low level of identity                            | 0     |           | Use a Digital ID from a file<br>Import an existing Digital ID that you have<br>obtained as a file |
| assurance.                                                                                                    | 0     |           | Create a new Digital ID<br>Create your self-signed Digital ID                                     |

### 4. Select 'Save to File' and continue.

| Select the destination of the new Digital ID                                                                              |   |   |                                                                                                    | ×  |
|----------------------------------------------------------------------------------------------------|---|---|----------------------------------------------------------------------------------------------------|----|
| Digital IDs are typically<br>issued by trusted providers<br>that assure the validity of<br>the identity.                  | • | 9 | <b>Save to File</b><br>Save the Digital ID to a file in your computer                                                         |    |
| Self-signed Digital ID may<br>not provide the same level<br>of assurance and may not<br>be accepted in some use<br>cases. | 0 | P | Save to Windows Certificate Store<br>Save the Digital ID to Windows Certificate Store to<br>be shared with other applications |    |
| Consult with your recipients<br>if this is an acceptable form<br>of authentication.                                       |   |   |                                                                                                    |    |
| (?)                                                                                                    |   |   | Back                                                                                                    | Je |
| (?)                                                                                                    |   |   | Back                                                                                                    | Je |

5. Complete the required details: Name, Email Address and Country/Region and select continue.

 $\times$ 

| Create a self-signed D                                                                    | igital ID             |                                        | ×      |
|-------------------------------------------------------------------------------------------|-----------------------|----------------------------------------|--------|
|                                                                                           |                       |                                        |        |
| Enter the identity<br>information to be used for                                          | Name                  | Steph                                  |        |
| creating the self-signed<br>Digital ID.                                                   | Organizational Unit   | Enter Organizational Unit              |        |
| Digital IDs that are self-                                                                | Organization Name     | Enter Organization Name                |        |
| signed by individuals do not<br>provide the assurance that<br>the identity information is | Email Address         | steph.hartley@parishgiving.org.uk      |        |
| valid. For this reason they<br>may not be accepted in                                     | Country/Region        | GB - UNITED KINGDOM                    | ~      |
| some use cases.                                                                           | Key Algorithm         | 2048-bit RSA                           | ~      |
|                                                                                           | Use Digital ID for    | Digital Signatures                     | ~      |
| ?)                                                                                        |                       | Back                                   | inue   |
| 6. Create a p                                                                             | bassword – and        | d select 'Save'.                       |        |
| ave the self-signed                                                                       | Digital ID to a file  |                                        |        |
|                                                                                           |                       |                                        |        |
| Add a password to protect                                                                 | Your Digital ID wil   | I be saved at the following location : |        |
| the private key of the<br>Digital ID. You will need this<br>password again to use the     | C:\Users\Steph        | Hartley\AppData\Roaming\Adobe\Acro     | Browse |
| Digital ID for signing.                                                                   | A method and a method |                                        |        |

| Save the Digital ID file in a<br>known location so that you<br>can copy it or back it up. | Apply a password to protect the Digital ID: |
|-------------------------------------------------------------------------------------------|---------------------------------------------|
|                                                                                           | Confirm the password:                       |
|                                                                                           |                                             |
|                                                                                           |                                             |

Back

7. Your digital signature is now set up. Select continue to sign the document.

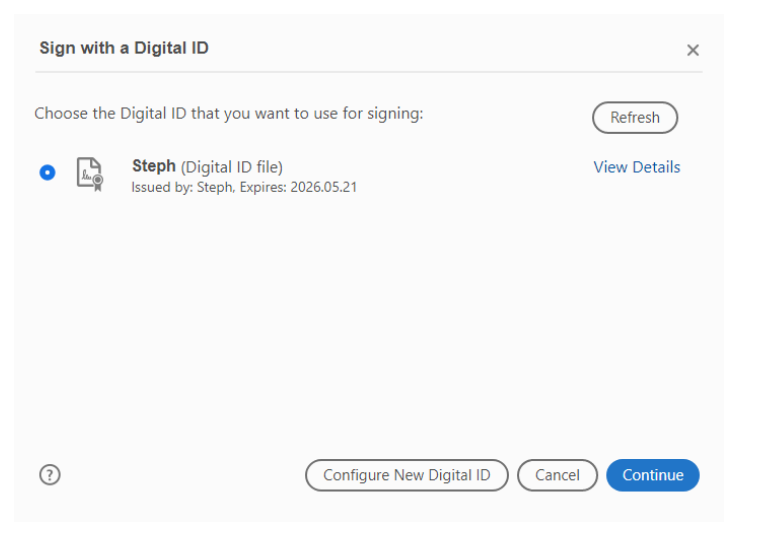

8. Enter your password and select sign.

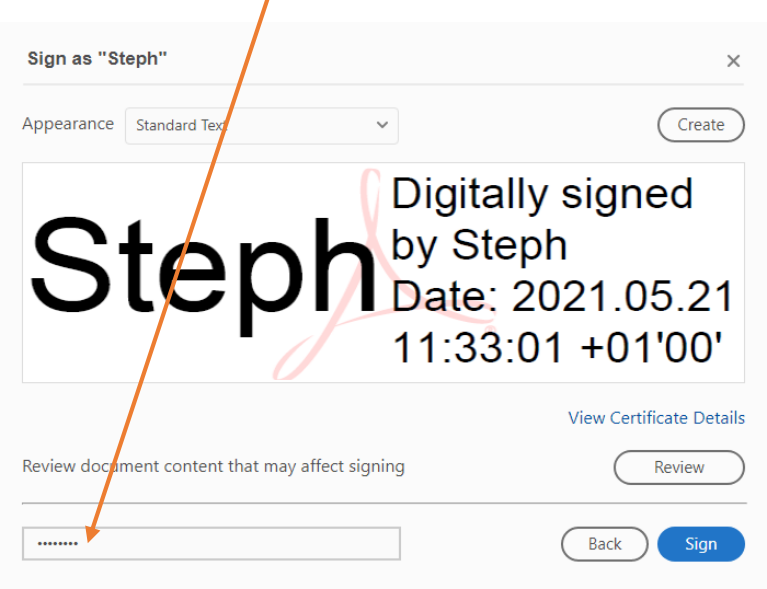

9. You will see a pop up for the 'file save as' location, select 'save'. Then select yes on this pop up.

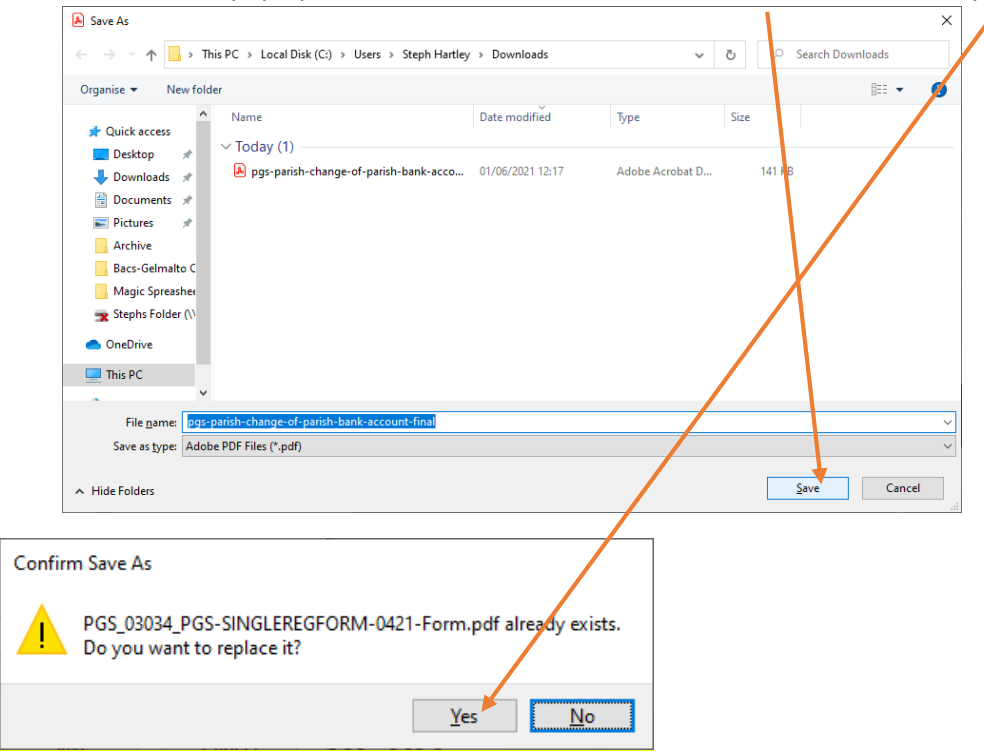

# 10. Your document is now signed.

|                          | SIGN                     |                                                                   | PRINT NAME         | DATE (dd/mm/yy             |
|--------------------------|--------------------------|-------------------------------------------------------------------|--------------------|----------------------------|
| Treasurer                | Steph                    | Digitally signed by Steph<br>Date: 2021.05.21 11:34:30<br>+01'00' |                    |                            |
| Ist Church ward          | den                      |                                                                   |                    |                            |
| Incumbent                | -                        |                                                                   |                    |                            |
| If the Parish is in vaco | ancy, a second church w  | arden may sign in place of the incumb                             | ent                |                            |
| Parish Giving Scheme F   | Registered England No. 8 | 824540. Registered Charity No. 1156606                            | Tel: 0333 002 1260 | Email: info@parishgiving.o |

11. Save the document and send to your Diocese for approval and processing.